### **INSTRUCTION FOR IOS USERS**

Follow these steps to install and run your PWA on an iOS device. Due to a bug in iOS, the PWA is not working in the iOS versions 13.0 to 13.2. Use iOS 13.3 or later instead.

If you're running iOS 13 and later, running your PWA on iOS requires enabling the Web SQL settings.

#### 1. Go to Settings > Safari > Advanced > Experimental Features > and turn Disable Web SQL off.

| Experimental WebKit Feature          | s |
|--------------------------------------|---|
| Server Timing                        |   |
| CSS Spring Animations                |   |
| Synthetic Editing Commands           |   |
| Block top-level redirects by third-p |   |
| Visual Viewport API                  |   |
| CSS Animations via Web Animations    |   |
| Web Animations                       |   |
| Web Authentication                   |   |
| WebGL 2.0                            |   |
| WebGPU                               |   |
| WebRTC H264 Simulcast                |   |
| WebRTC mDNS ICE candidates           |   |
| WebRTC Unified Plan                  |   |
| WebRTC VP8 codec                     |   |
| Disable Web SQL                      |   |

Once the above setting changes have been made, click here to download the app in Safari.

#### http://Lifecovid19.com

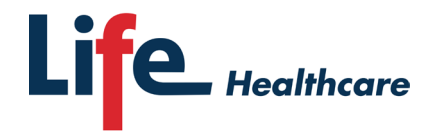

Making life better

Once the link has been accessed - follow the below steps to install:

2. Tap the Share button. The share menu opens.

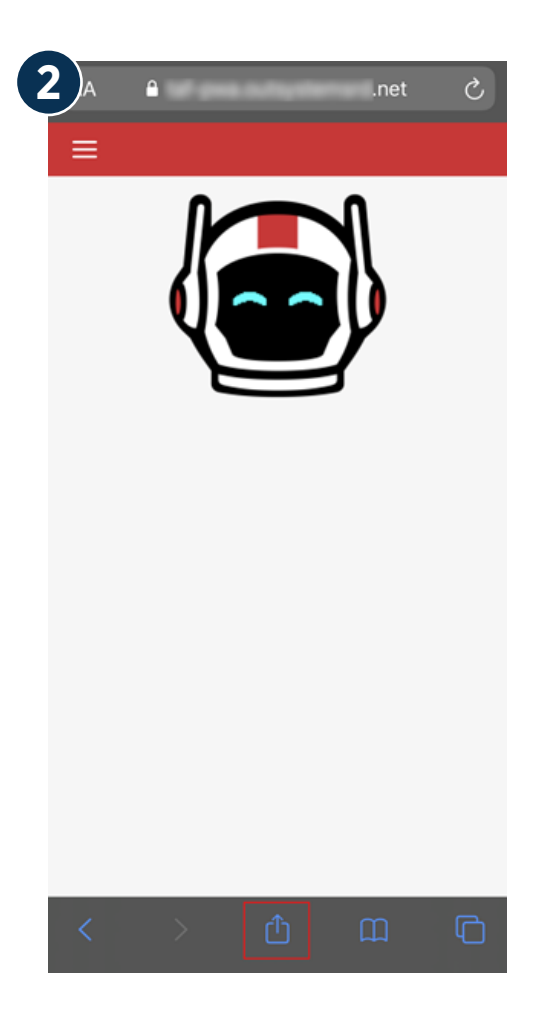

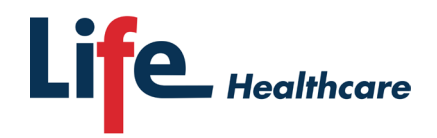

Making life better

#### 3. Tap Add to home screen. The confirmation screen opens.

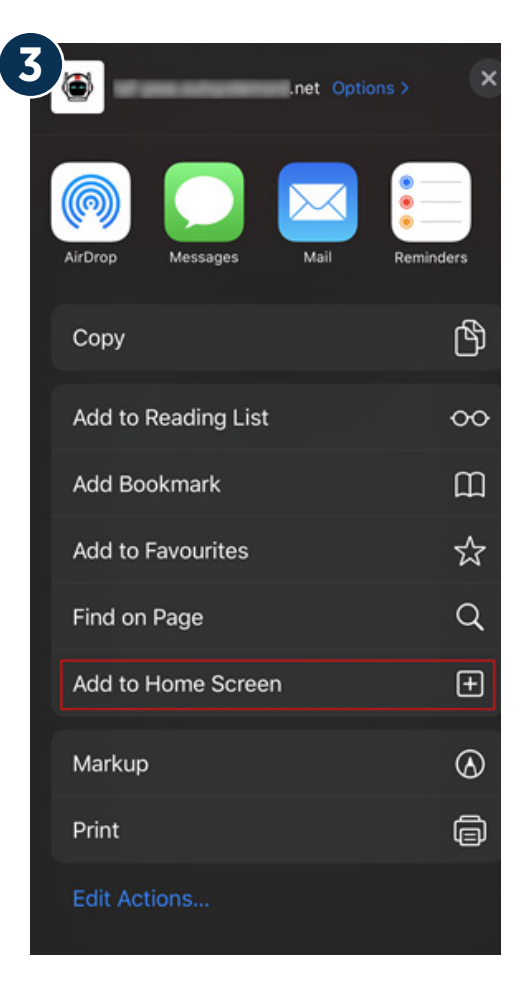

#### 4. In the confirmation screen, tap Add.

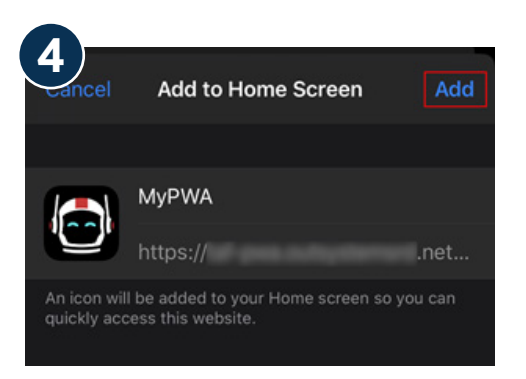

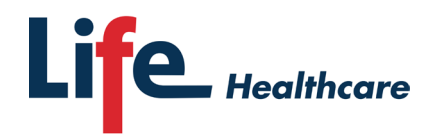

Making life better

5. Your app should now be on the home screen. You can also uninstall it like any other app.

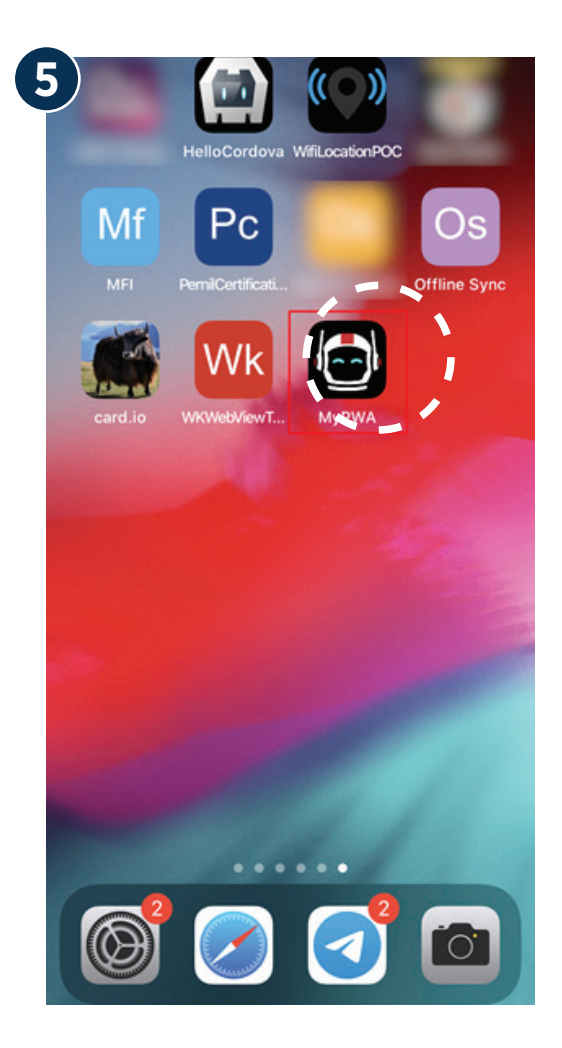

### http://Lifecovid19.com

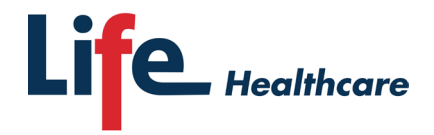

Making life better